# Armazéns Avançados

help.fracttal.com/hc/pt-br/articles/30497211504269-Armazéns-Avançados

Com o add-on de armazens avançados, funções adicionais são ativadas no sistema, principalmente no módulo "Armazens":

- 1. Opções adicionais na configuração geral de cada armazém.
- 2. Dar saída automaticamente a uma requisição de material em um armazém.
- 3. Ativar o submódulo "solicitações de material" no módulo de pedidos.

### 1) Opções adicionais na configuração geral de cada armazém.

Ao criar ou abrir qualquer um de nossos armazéns, veremos três caixas de seleção adicionais com as seguintes opções:

- Permitir estoque negativo.
- Solicitar aprovação para requisições de material criadas.
- Solicitar aprovação para entradas de transferência.

| Almoxarifados              | Versão anterior 🕤 🥔 📋 🌾 😜                                                                                                    |
|----------------------------|----------------------------------------------------------------------------------------------------|
| ← ALMACEN CALEROS Y AFINES | Salvar                                                                                                    |
| Habilitado                 | Código         Descrição           0034         ALMACEN CALEROS Y AFINES                                                                                                    |
| 🞧 Geral                    |                                                                                                    |
|                            | Endereço Pesquise no mapa Q Atlántico Angela Laba Gordo Atlántico Angela Laba Gordo Atlántico Atlántico At |
| (c) Pedidos de compra      | Cidade Venezuela Colomba Venezuela Colomba Venezuela Kenia                                                                                                    |
| 😪 Requisições de material  | Peru Brasi<br>Peru Brasi<br>Bolivia                                                                                                    |
| 🕁 Entradas                 | Estado                                                                                                    |
| 🖒 Saidas                   | País +                                                                                                    |
| Histórico de movimentação  | - · · · · · · · · · · · · · · · · · · ·                                                                                                    |
|                            | CEP Google Mapa Satélite Ceano<br>Combinaciones de teclas Datos del mapa e2024 1000 km Condiciones                                                                                                    |
|                            | Latitude Longitude                                                                                                    |
|                            | Estoque controlado por integração externa?     Visível a todos                                                                                                    |
|                            | Permitir estoque negativo Necessário aprovação para solicitação de materiais?                                                                                                    |
|                            | Solicitação de Aprovação de Bilhete de Transferência                                                                                                    |

#### Permitir estoque negativo

Quando estivermos com "Permitir existência negativa" ativado, permitirá a emissão de material mesmo sem ter a quantidade solicitada, situação que se realizada normalmente nos enviaria uma mensagem informando que "Não há existência suficiente no Armazém" mas desta vez não teremos detalhes na realização do processo e a existência será refletida da seguinte forma.

| Almoxarifados               |                             | Versão ant                               | erior 🕤 😝 👕 | 8 E F . |
|-----------------------------|-----------------------------|------------------------------------------|-------------|---------|
| ← ALMACEN CALEROS Y AFINES  |                             |                                          |             | Salvar  |
| Habilitado                  | Custo total: \$ COP -779,20 |                                          |             | o = ≈ : |
|                             | Nível de estoque            | Descrição                                | Código      | Estoque |
| Geral                       |                             | JUEGO DE LLAVES ALLEN { 002 }            | 002         | -88,00  |
| S Estoque                   | ○ ◎ ✓                       | { 0093 } EMPAQUE MANHOLLE                | 0093        | 9,00    |
| Pedidos de compra           | ○ ◎ ✓                       | CAJA DE HERRAMIENTAS CALDEROS { HER123 } | HER123      | 0,00    |
| 😪 Requisições de material   |                             |                                          |             |         |
| 🕁 Entradas                  |                             |                                          |             |         |
| 🖒 Saidas                    |                             |                                          |             |         |
| 5 Histórico de movimentação |                             |                                          |             |         |
|                             |                             |                                          |             |         |
|                             |                             |                                          |             |         |
|                             |                             |                                          |             |         |
|                             |                             |                                          |             |         |
|                             |                             |                                          |             | 6       |
|                             | Mostrando 3 de 3            |                                          |             | +       |

#### Solicitar aprovação para requisições de material criadas.

Com a opção Solicitação de aprovação de requisições de material criadas ativada, será gerado um bloqueio quando o material sair por meio de ordens de serviço, então para aprovar as requisições para sua saída, vá até a requisição de material para aprovar e nas opções aparecerá um switch.

| Almoxarifados               |                  |        |               | Versão anterio       | or 5 🥔 🗯 🔗   | <b>E F</b> ~         |
|-----------------------------|------------------|--------|---------------|----------------------|--------------|----------------------|
| ← ALMACEN CALEROS Y AFINES  |                  |        |               |                      |              | Salvar               |
| Habilitado                  |                  |        |               |                      |              | 0 = *                |
|                             | 0                | ID     | Status<br>₋   | Data de criação<br>□ | Referência   | Responsável          |
| ரு Geral                    | 0 🖸 🖯            | MO-24  | Não entregue  | 2024-10-03           | WO-4933-2024 | Gustavo de Fracttal  |
| 😚 Estoque                   | 0                | MO-22  | Entrega total | 2024-10-03           | WO-4933-2024 | Gustavo de Fracttal  |
| Pedidos de compra           | 0                | MOV-21 | Entrega total | 2024-10-03           | WO-4933-2024 | Gustavo de Fracttal  |
| Requisições de material     | Ο                | MOV-18 | Cancelado     | 2024-01-12           | WO-7253-2024 | Adriana Ferrer Desar |
| 🕁 Entradas                  | Ο                | MOV-16 | Entrega total | 2023-07-25           | OT-4139-2024 | TECNICO - FELIPE AC  |
| 🖒 Saidas                    | 0                | MOV-13 | Entrega total | 2023-03-29           | OT-1656-2024 | Gonzalo Sotomayor (  |
| S Histórico de movimentação |                  |        |               |                      |              |                      |
|                             | Mostrando 6 de 6 |        |               |                      |              |                      |

Clicaremos nesse botão e ele abrirá uma opção onde nos detecta como usuários e simplesmente teremos que inserir alguns dados nos comentários para aprovação e pronto, ele nos dará acesso para saída das requisições de material.

| Almoxarifados        |          |                  |        |               |         | <ul> <li>Aprovar Requisição de material</li> </ul> |  |
|----------------------|----------|------------------|--------|---------------|---------|----------------------------------------------------|--|
| ALMACEN CALEROS Y A  | AFINES   |                  |        |               |         | Usuários<br>Fabito                                 |  |
| Habilitado 🗨         | •        |                  |        |               |         | Comentários                                        |  |
|                      |          |                  | ID     | Status        | Data de |                                                    |  |
| 🞧 Geral              | (        |                  | MO-24  | Não entregue  | 2024-10 |                                                    |  |
| 💮 Estoque            | (        | 0                | M0-22  | Entrega total | 2024-10 |                                                    |  |
| Pedidos de compra    | · (      |                  | MOV-21 | Entrega total | 2024-10 |                                                    |  |
| Requisições de ma    | terial ( |                  | MOV-18 | Cancelado     | 2024-01 |                                                    |  |
| 🕁 Entradas           | (        |                  | MOV-16 | Entrega total | 2023-07 |                                                    |  |
| ሰ Saidas             | (        | C                | MOV-13 | Entrega total | 2023-03 |                                                    |  |
| ) Histórico de movim | nentação |                  |        |               |         |                                                    |  |
|                      |          |                  |        |               |         |                                                    |  |
|                      |          |                  |        |               |         |                                                    |  |
|                      |          |                  |        |               |         |                                                    |  |
|                      |          |                  |        |               |         |                                                    |  |
|                      |          |                  |        |               |         |                                                    |  |
|                      |          | Mostrando 6 de 6 |        |               |         |                                                    |  |

• Solicitação de aprovação para entradas por transferência:

Com a opção "Solicitação de aprovação para entradas por transferência" ativada, é possível solicitar aprovação para entradas provenientes de transferência entre armazéns, o que é ativado no armazém de destino:

| Almoxarifados               |            |           |                      | Versão a          | nterior 🕤 😴 👕     | <b>%</b> E F ·   |
|-----------------------------|------------|-----------|----------------------|-------------------|-------------------|------------------|
| ← ALMACEN CALEROS Y AFINES  |            |           |                      |                   |                   | Salvar           |
| Habilitado 🛑                |            |           |                      |                   |                   | ð <del>≡</del> ≎ |
|                             | 0          | ID        | Tipo de Movimentaç   | . Data de entrega | Data de Alteração | Documento        |
| പ്ര Geral                   |            | MO-25     | Transferência de al  | 2024-10-03        | 2024-10-03        | 7                |
| 😚 Estoque                   | 0          | MOV-15    | Devolução            | 2023-03-29        | 2023-03-29        | OT-1656-2024     |
| Pedidos de compra           | $\bigcirc$ | MOV-11    | Ajuste de inventário | 2023-03-30        | 2023-03-29        |                  |
| Requisições de material     | $\bigcirc$ | MOV-8     | Ajuste de inventário | 2023-03-30        | 2023-03-29        |                  |
| 🕁 Entradas                  | $\bigcirc$ | MOV-6     | Devolução de consig  | . 2023-03-29      | 2023-03-29        | MOV-5            |
| 🖒 Saidas                    | $\bigcirc$ | MOV-4     | Compra               | 2023-03-29        | 2023-03-29        | 0C-1             |
| 5 Histórico de movimentação | $\bigcirc$ | MOV-3     | Compra               | 2023-03-29        | 2023-03-29        | 0C-1             |
|                             | $\bigcirc$ | MOV-2     | Ajuste de inventário | 2023-03-29        | 2023-03-29        |                  |
|                             |            |           |                      |                   |                   |                  |
|                             |            |           |                      |                   |                   |                  |
|                             |            |           |                      |                   |                   |                  |
|                             |            |           |                      |                   |                   |                  |
|                             | Mostran    | do 8 de 8 |                      |                   |                   | +                |

## 2) Dar saída automaticamente a uma requisição de material em um armazém.

Foi adicionada uma função ao "Automatizador" com a qual podemos realizar automaticamente as saídas de escopo das requisições de materiais.

Para fazer isso, entraremos no menu principal que temos no canto superior esquerdo.

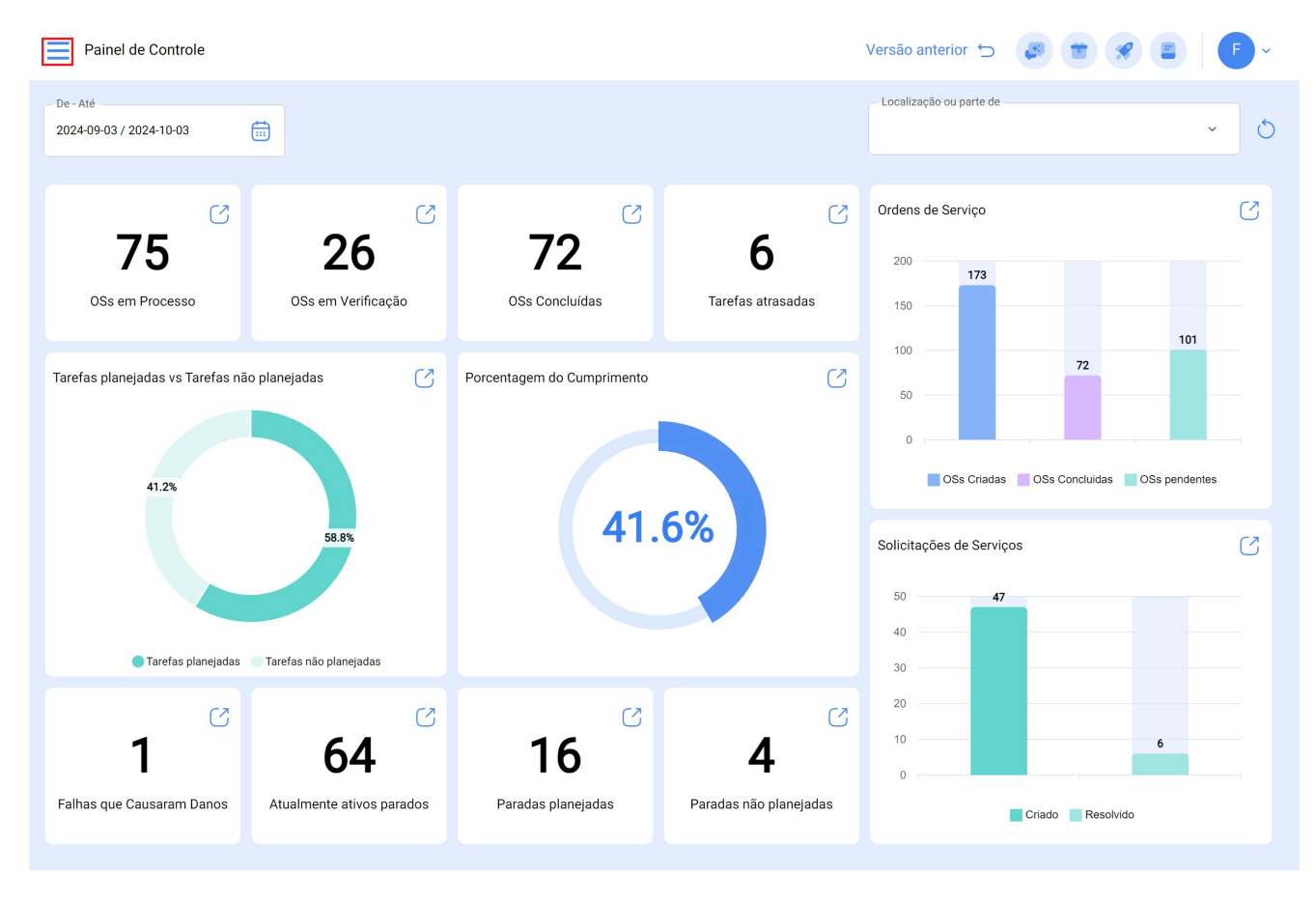

Dentro do menu principal, iremos para o módulo "Automatizador"

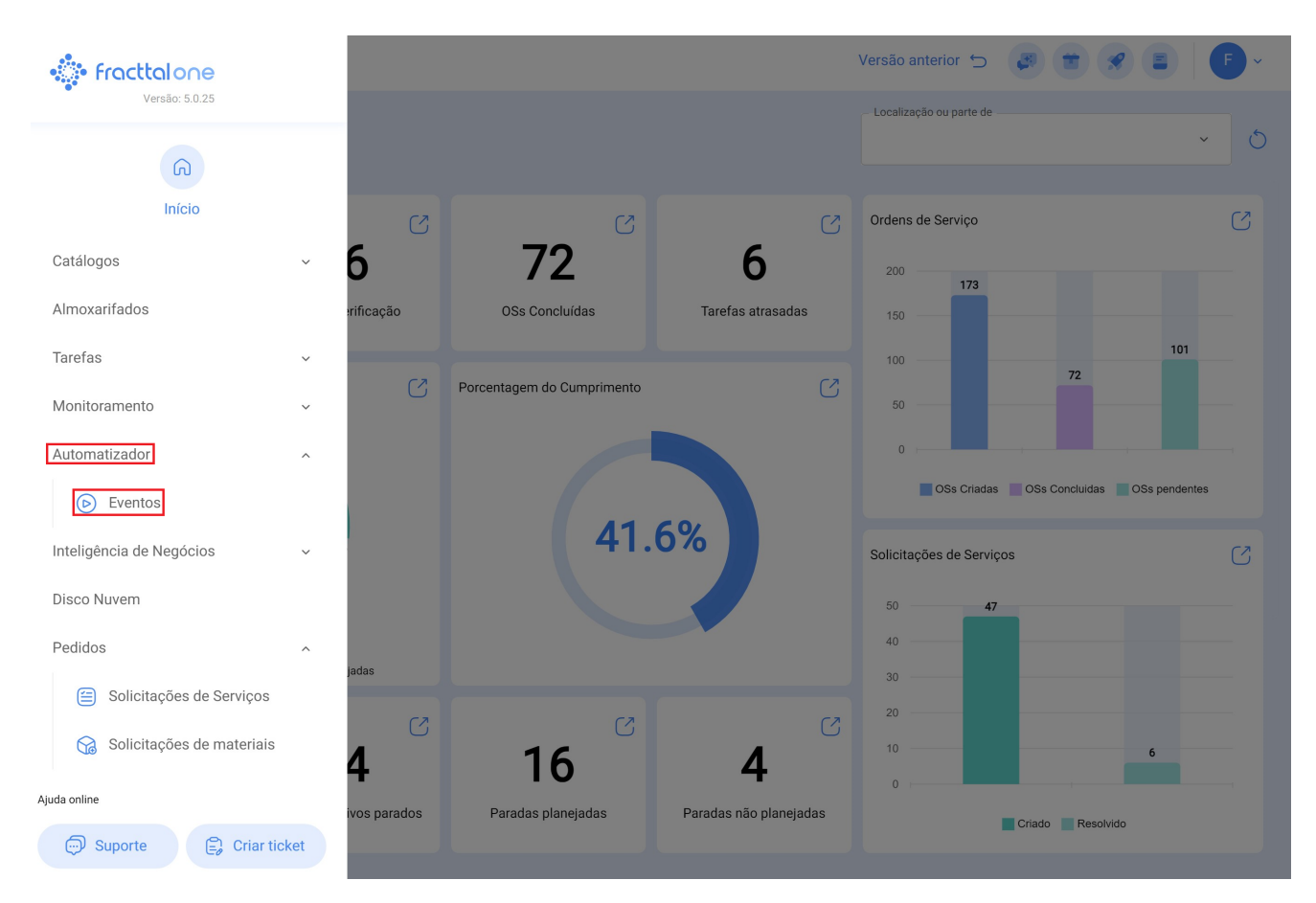

Clicamos no símbolo de mais que aparece no canto inferior direito para criar uma nova regra.

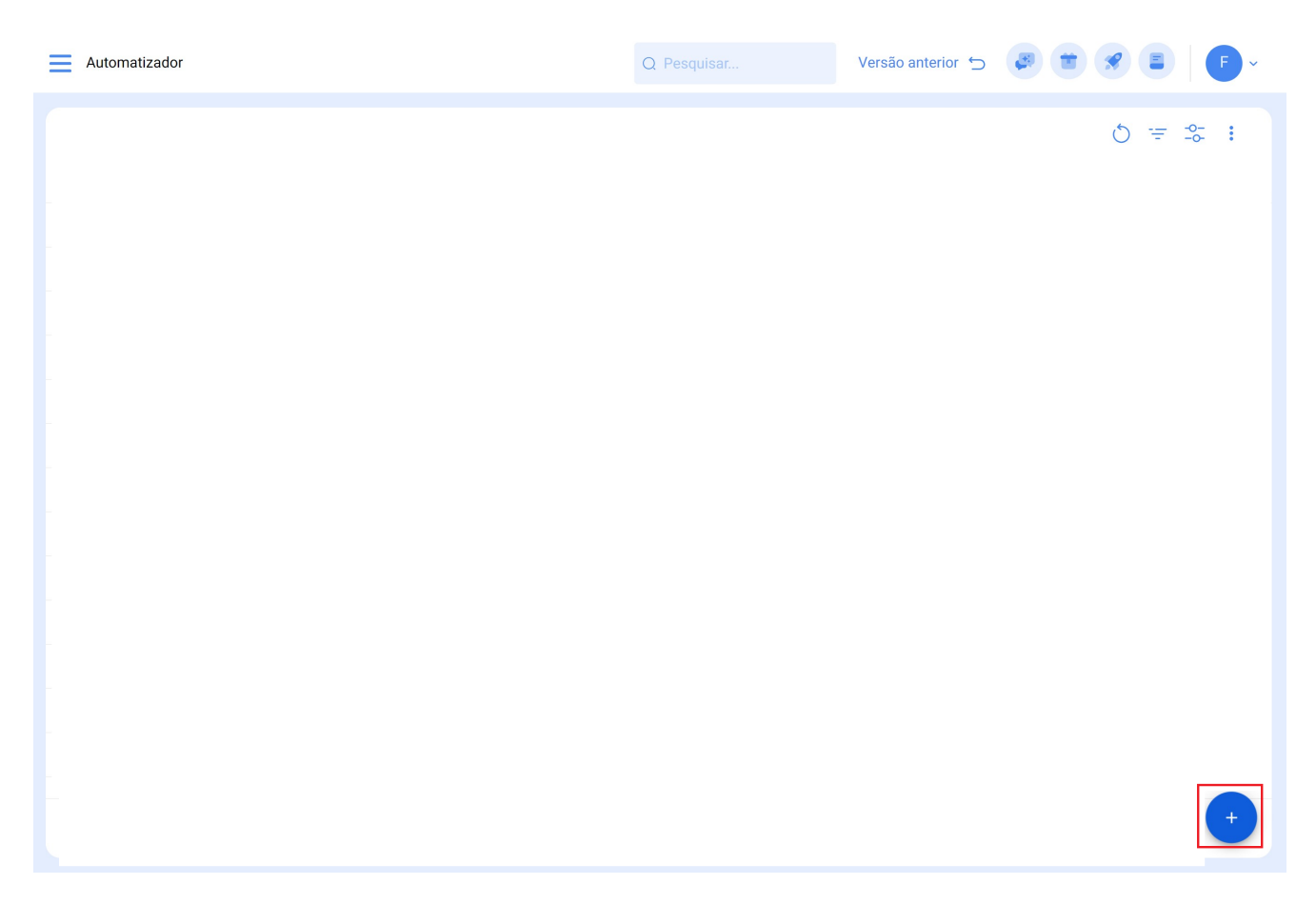

Ele nos direcionará para a primeira das três guias que podemos configurar para a regra.

| Automatizador                                                                                                    |        | Versão anterior 🕤 🦪 📋 🔗 🖹 F                      |
|----------------------------------------------------------------------------------------------------|--------|--------------------------------------------------|
| ←•                                                                                                    |        | Salvar                                           |
| Habilitado 🗨                                                                                                    | Môdulo | Sub-Módulo                                       |
| Dados solicitados     Descrição não pode ficar em branco     Módulo não pode ficar em branco     Sub-Módulo não pode ficar em branco     Evento não pode ficar em branco | Evento | Descrição     Descrição não pode ficar em branco |
| <ul> <li>Geral</li> <li>⊘ Condições</li> <li>중 Ações</li> </ul>                                                                                                    |        |                                                  |

Selecionaremos o "Módulo", "Submódulo" e "evento" que usaremos para nossa regra.

**Módulo:** Armazéns Submódulo: Requisições de Materiais Evento: Nova Requisição de Materiais

| Automatizador                                    |                         | Versão anterior 🕤 🏼 🖉 😭 😪                                                                                                    | E F ·  |
|--------------------------------------------------|-------------------------|----------------------------------------------------------------------------------------------------|--------|
| <ul> <li>Salida de almacén automática</li> </ul> |                         |                                                                                                    | Salvar |
| Habilitado 🗨                                     | Módulo<br>Almoxarifados | <ul> <li>Sub-Módulo</li> <li>Requisições de material</li> </ul>                                                                                                    | ~      |
| Geral ⊘ Condições                                | Evento                  | Contraction Contraction Contra |        |
| 😸 Ações                                          |                         |                                                                                                    |        |
|                                                  |                         |                                                                                                    |        |
|                                                  |                         |                                                                                                    |        |
|                                                  |                         |                                                                                                    |        |
|                                                  |                         |                                                                                                    |        |
|                                                  |                         |                                                                                                    |        |
|                                                  |                         |                                                                                                    |        |

Posteriormente iremos adicionar alguma condição a cumprir e que a regra seja ativada.

| Automatizador                                    |                                                                                                    | ← Editar Condições                 |
|--------------------------------------------------|----------------------------------------------------------------------------------------------------|------------------------------------|
| <ul> <li>Salida de almacén automática</li> </ul> |                                                                                                    | Quando Localização ^               |
| Habilitado 🗨                                     | Quando o evento reúne estas condições :         O Sem condições          Pelo menos um é verdadeiro         O Todas são | Localização<br>Tipo de Ativo       |
| n Geral                                          |                                                                                                    | Código do ativo<br>Classificação 1 |
| 🖉 Condições                                      | Condições Ope                                                                                                    | Classificação 2                    |
| 🗟 Ações                                          | Localização É ig                                                                                                    | Almoxarifado                       |
|                                                  |                                                                                                    | Centro de custo                    |
|                                                  |                                                                                                    |                                    |
|                                                  | Mostrando 1 de 1                                                                                                    |                                    |

Nas ações adicionamos mais uma opção "Gerar Saída do Armazém automaticamente" selecionamos e selecionamos o responsável pela saída e pronto, a regra é gerada com sucesso.

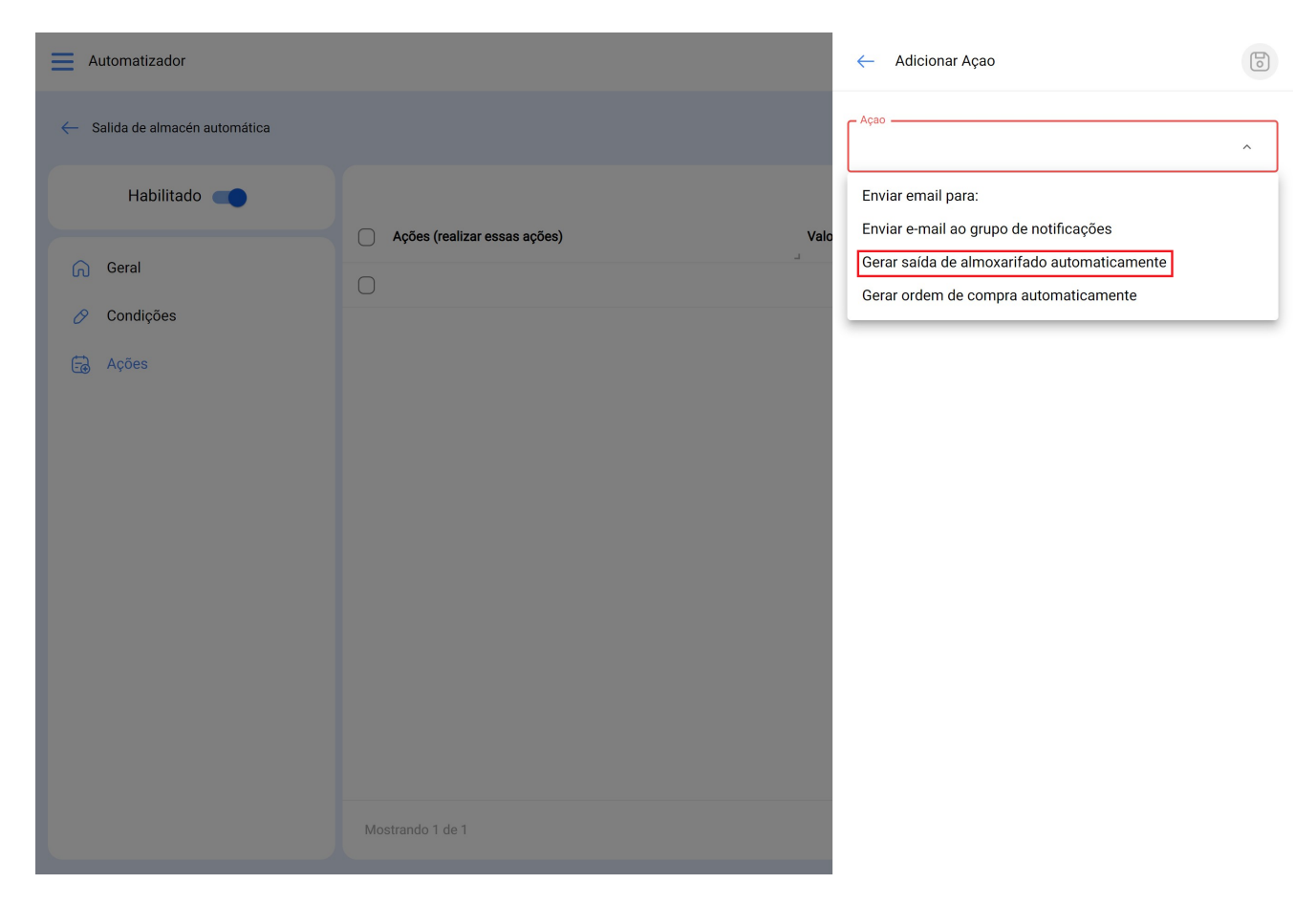

# 3) Ativar o submódulo "solicitações de material" no módulo de pedidos

Teremos também habilitada a função "Solicitações de Materiais" com a qual podemos gerar essas solicitações que podemos usar posteriormente para pedidos de compra.

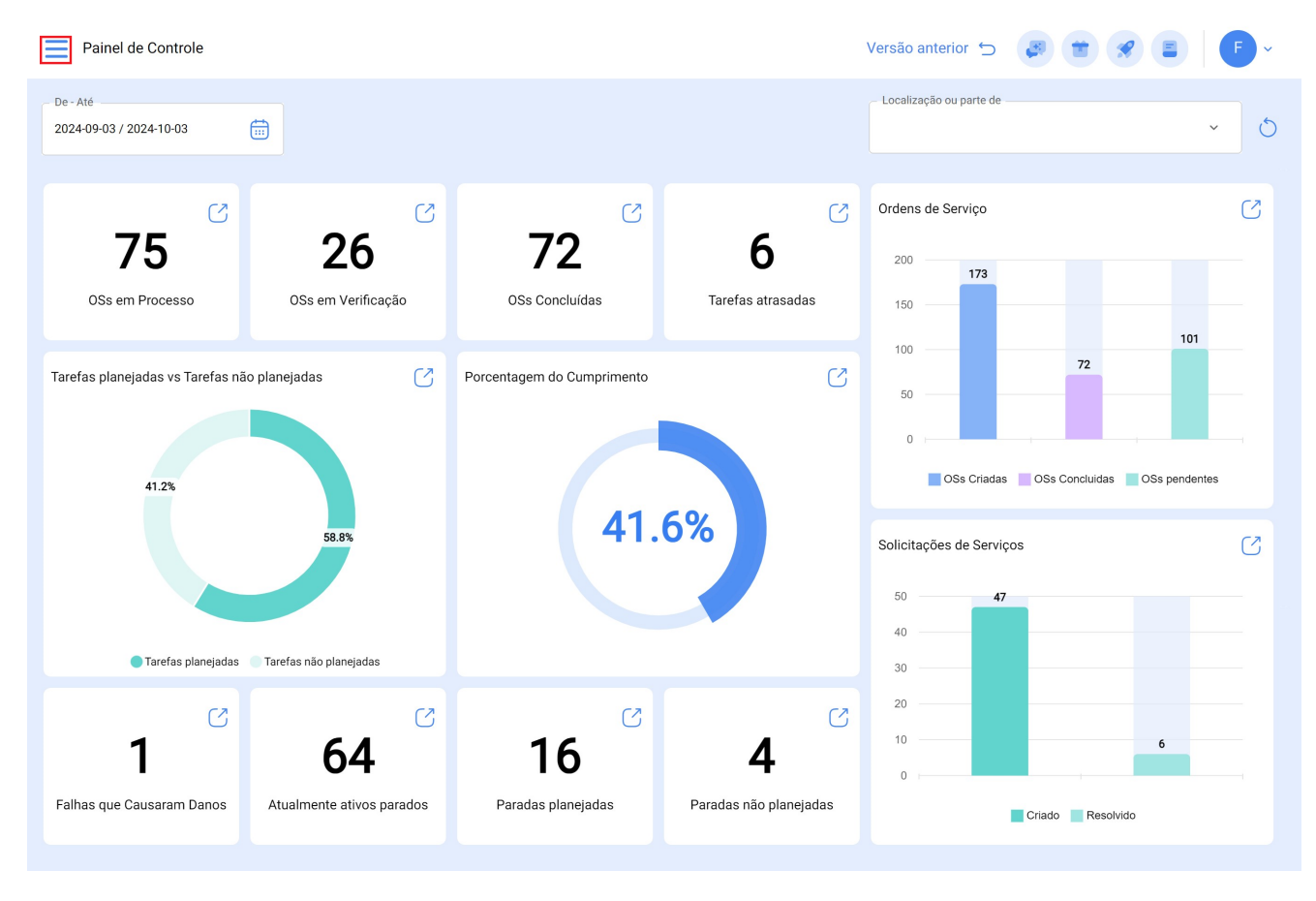

Vá para o módulo "Solicitação" e digite "Solicitação de Material".

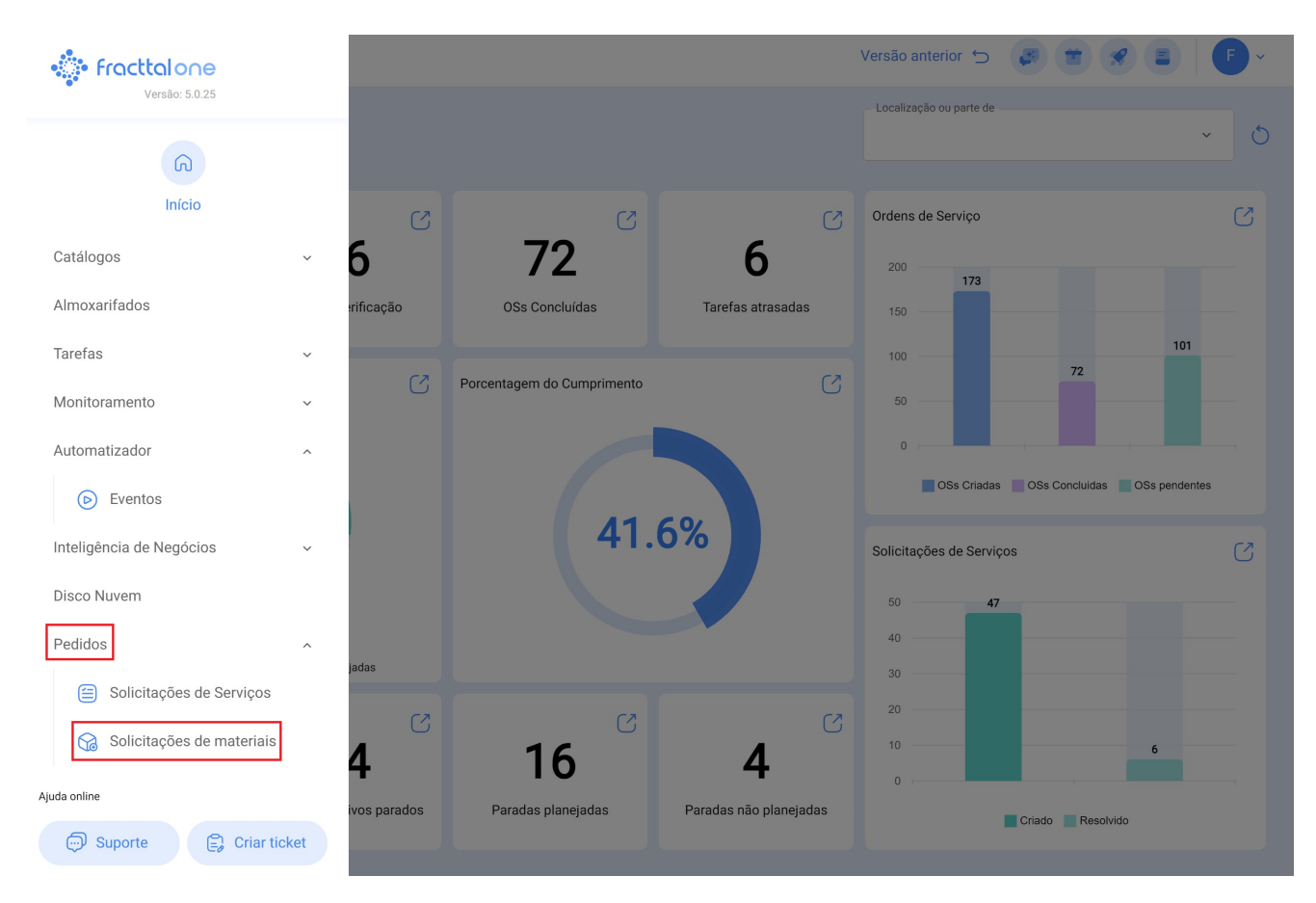

Para mais informações sobre a solicitação de material, clique aqui.